# Seamless and Secure Access (SSA) Manual Configuration Guide for Windows Vista

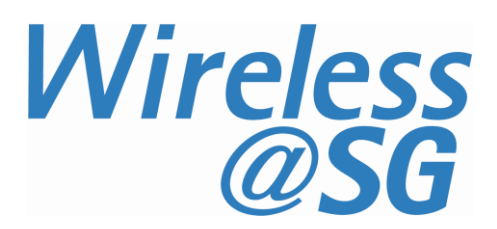

# 1 Enable Wi-Fi

- a) Please refer to your computer's user manual to enable the Wireless (Wi-Fi) connection.
- b) Please click on **Classic View** in the Control Panel to follow the instructions in this guide.

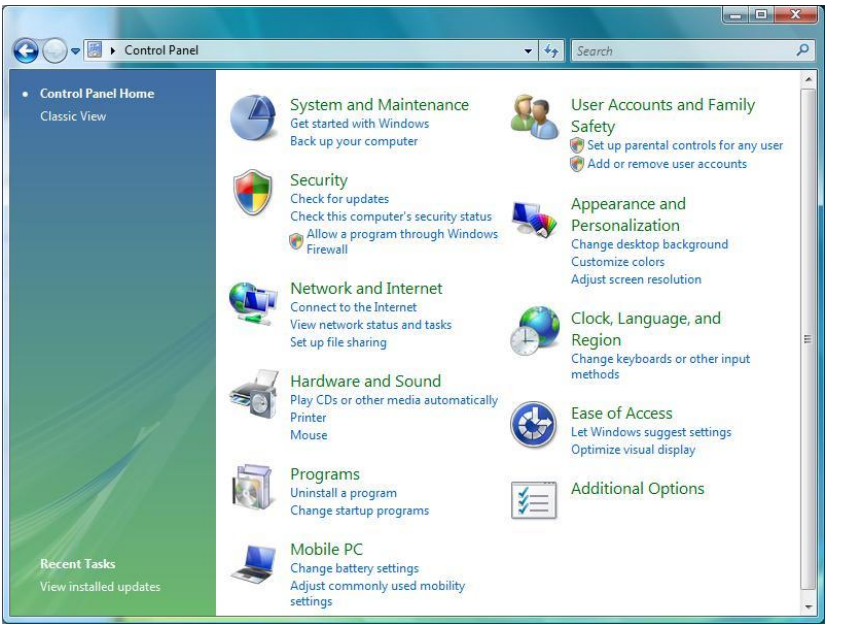

c) Click Start and select Control Panel. In Control Panel, click on System and Maintenance and then click on Administrative Tools. In Administrative Tools, click Services and scroll to the bottom and make sure the WLAN AutoConfig service is started.

| File Action View | Help                                                                                                |                                                                                                 |                                                        |                    |                                                   |                                                          |
|------------------|----------------------------------------------------------------------------------------------------|-------------------------------------------------------------------------------------------------|--------------------------------------------------------|--------------------|---------------------------------------------------|----------------------------------------------------------|
| Services (Local) | O Services (Local)                                                                                  |                                                                                                 |                                                        |                    |                                                   |                                                          |
|                  | WLAN AutoConfig                                                                                     | Name                                                                                            | Description                                            | Status             | Startup Type                                      | Log On As                                                |
|                  | Stop the service<br>Restart the service                                                             | Windows Live ID S     Windows Manage     Windows Manage     Windows Media C     Windows Media C | Enables Win<br>Provides a c<br>Allows Win<br>Windows M | Started<br>Started | Automatic<br>Automatic<br>Disabled<br>Manual      | Local Syste<br>Local Syste<br>Local Service              |
|                  | Description:<br>This service enumerates WLAN<br>adapters, manages WLAN<br>connections and profiles. | Windows Media C<br>Windows Media C<br>Windows Media P                                           | Starts and st<br>Starts Wind<br>Shares Win             |                    | Manual<br>Automatic (D<br>Manual<br>Automatic (D. | Network S<br>Local Service<br>Network S                  |
|                  |                                                                                                    | Windows Mobile<br>Windows Mobile<br>Windows Module<br>Windows Presenta                          | Provides re<br>Enables inst<br>Optimizes p             |                    | Automatic (D<br>Manual<br>Manual                  | Local Service<br>Local Syste<br>Local Service            |
|                  |                                                                                                    | Windows Remote Windows Search Windows Time Windows Update                                       | Windows R<br>Provides co<br>Maintains d<br>Enables the | Started<br>Started | Manual<br>Automatic<br>Automatic<br>Automatic (D  | Network S<br>Local Syste<br>Local Service<br>Local Syste |
|                  |                                                                                                    | WinHTTP Web Pr<br>Wired Actoconfig                                                              | WinHTTP i<br>This service<br>This service              | Started            | Manual<br>Manual<br>Automatic                     | Local Service                                            |
|                  |                                                                                                    | Workstation                                                                                     | Provides pe<br>Creates and                             | Started            | Manual<br>Automatic                               | Local Space<br>Local Service                             |
|                  |                                                                                                    | •                                                                                               |                                                        | ш                  |                                                   | •                                                        |

<u>Note</u>: If you are using a third-party Wi-Fi manager, e.g., Intel PROSet, ThinkVantage Access Connections, etc., please disable it before following the instructions in this guide. Alternatively, you may use the third-party Wi-Fi manager to configure the settings stated in this guide. If you need help to use your third-party Wi-Fi manager, please refer to the instruction manual provided by the manufacturer.

# 2 Connect to Wireless@SG via SSA

# a) Click on **Start** and select **Control Panel.**

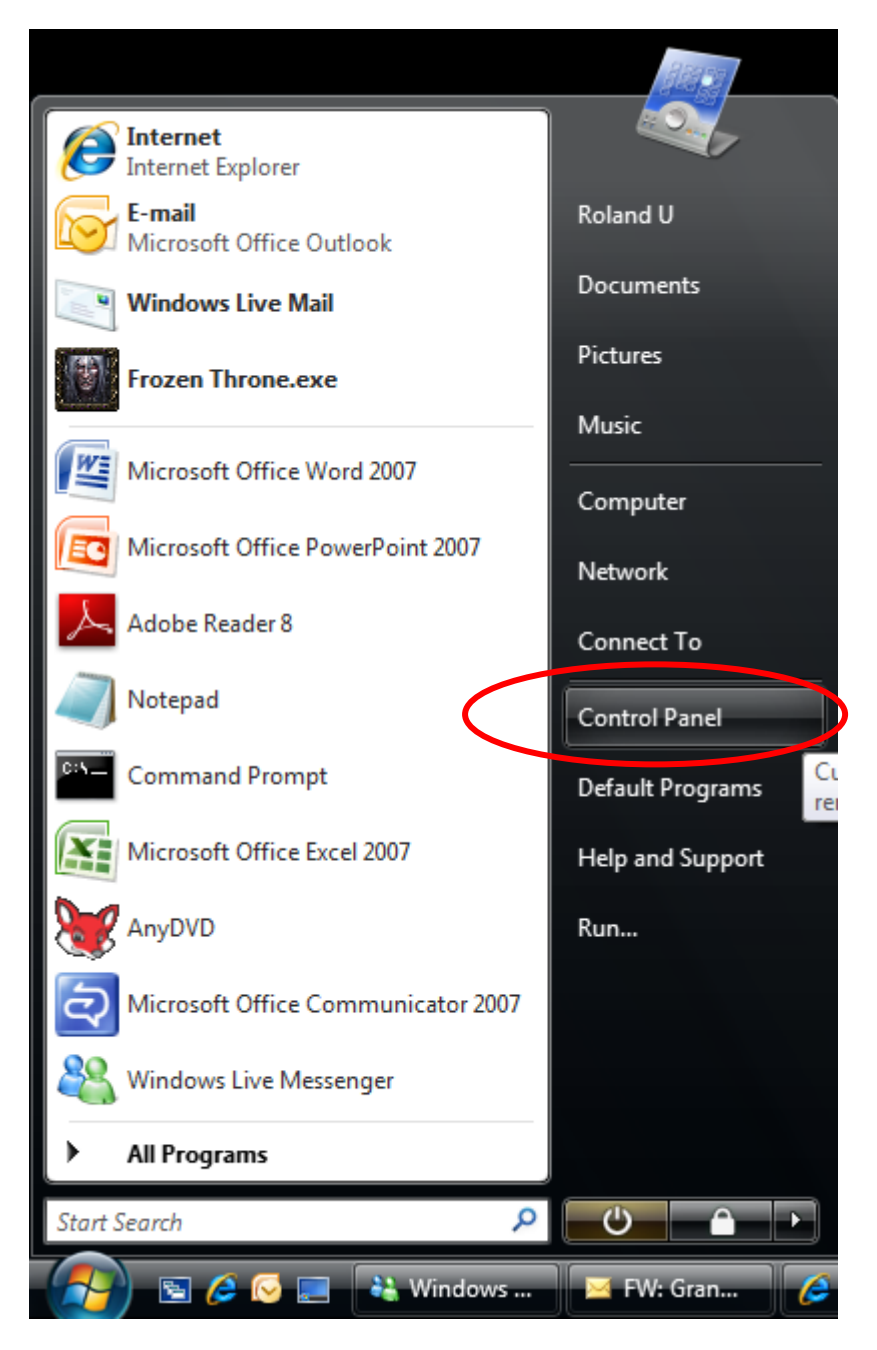

#### b) Select Network and Internet.

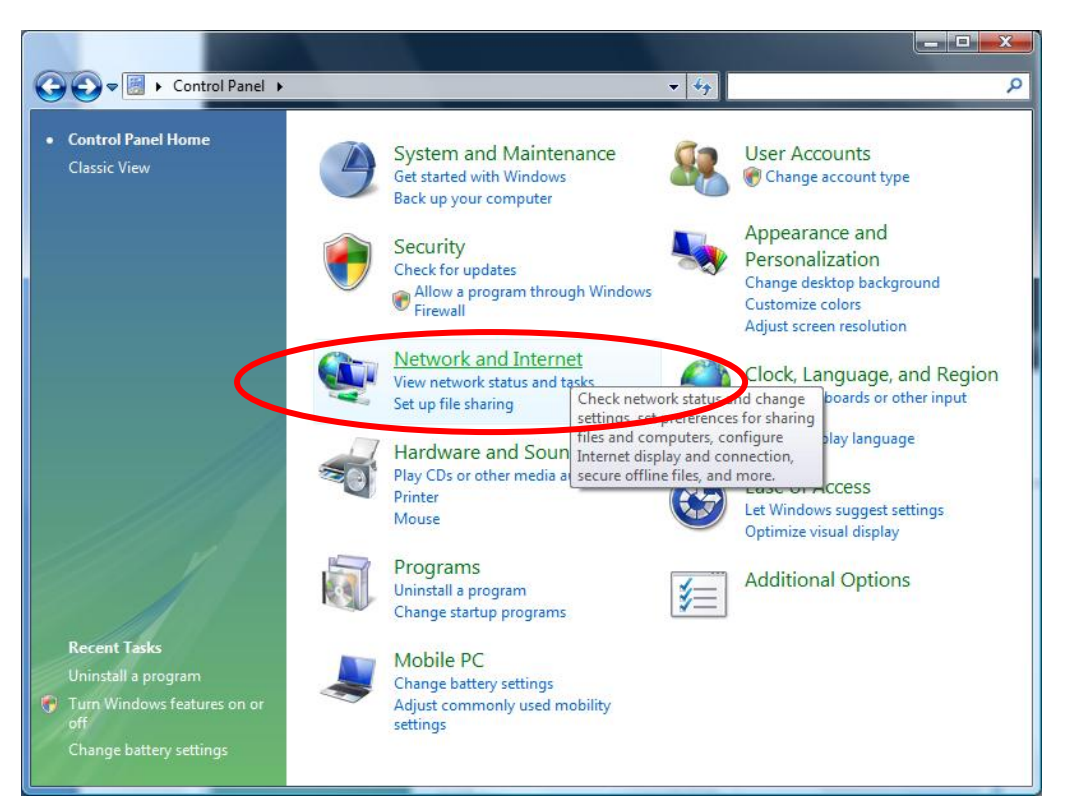

#### c) Select Network and Sharing Center.

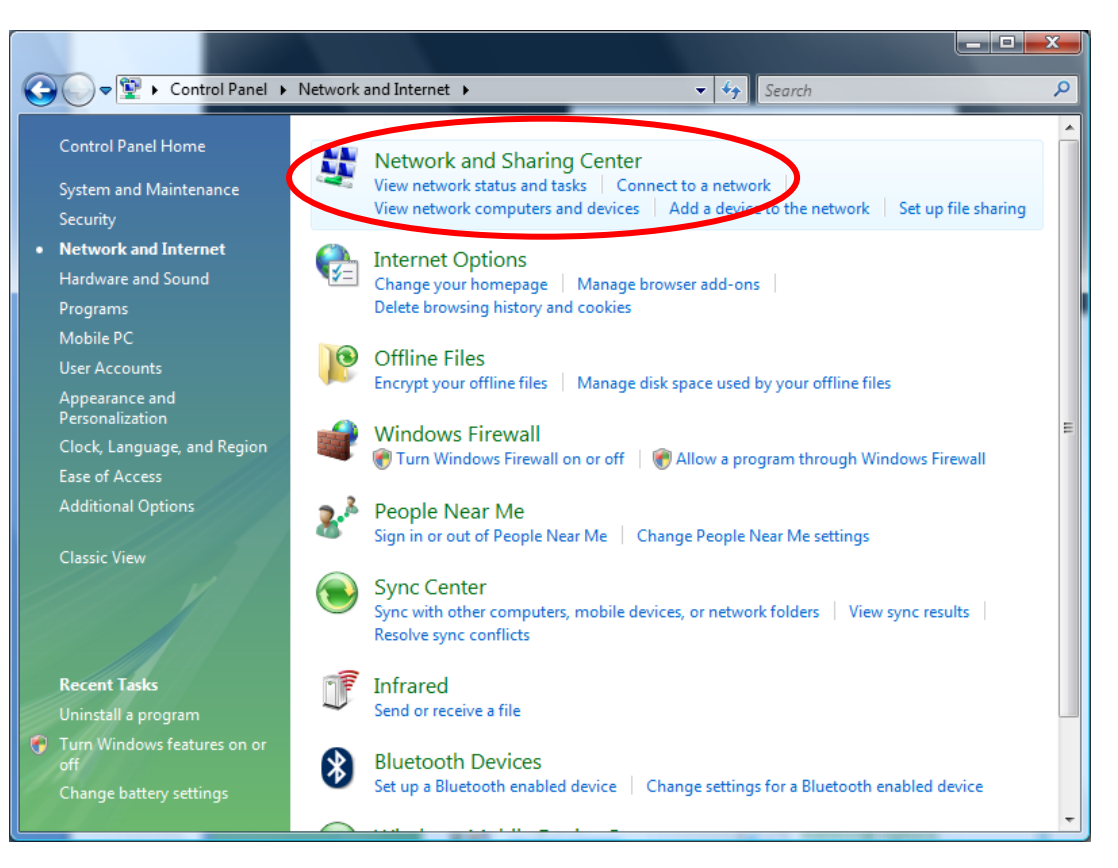

| Control Panel >                     | Network and sharing Center | • • Search                | _           |
|-------------------------------------|----------------------------|---------------------------|-------------|
| Tasks<br>View computers and devices | Network and Sharing        | Center                    |             |
| Connect to a network                |                            |                           | View full m |
| Manage wireless networks            |                            |                           |             |
| Set up a connection or network      | SGSROLANE<br>(This comp    | 0003 Unidentified network | Internet    |
| Diagnose and repair                 |                            |                           |             |
|                                     | Unidentified network       | (Public network)          | Customi     |
|                                     | Access                     | Limited Connectivity      |             |
| de la                               | Connection                 | Local Area Connection 2   | View stat   |
| _///                                | Sharing and Discovery      | r                         |             |
| 11111                               | Network discovery          | • On                      | (           |
| See also                            | File sharing               | ● Off                     | (           |
| Bluetooth Devices                   | Public folder sharing      | © Off                     | (           |
| Infrared                            | Printer sharing            | © Off                     | 6           |
|                                     | Media sharing              | e Off                     | (           |
| Intel(R) PROSet/Wireless Tools      |                            |                           |             |

# d) Click on **Set up a connection or network**.

e) Select Manually connect to a wireless network and click Next.

|        | Choos | e a connection option                                                                                                    |        |
|--------|-------|----------------------------------------------------------------------------------------------------|--------|
|        |       | Connect to the Internet<br>Set up a wireless, broadband, or dial-up connection to the Internet.                                    |        |
|        | ø     | Set up a wireless router or access point<br>Set up a new wireless network for your home or small business.                         |        |
| $\leq$ |       | Manually connect to a wireless network<br>Choose this to connect to a hidden network or create a new wireless profile.             | >      |
|        | 4     | Set up a wireless ad hoc (computer to computer) network<br>Set up a temporary network for sharing files or an Internet connection. |        |
|        |       | Set up a dial-up connection<br>Connect through a dial-up connection to the Internet.                                               | Ŧ      |
|        |       | Next                                                                                                    | Cancel |

- f) Enter the following information:
  - Network name: Wireless@SGx
  - Security type: WPA-Enterprise
  - Encryption type: TKIP
  - Start this connection automatically: Check

## Click on Next

| 🚱 😰 Manually connect to a wi                               | reless network                                       |  |  |  |  |
|------------------------------------------------------------|------------------------------------------------------|--|--|--|--|
| Enter information for the wireless network you want to add |                                                      |  |  |  |  |
| N <u>e</u> twork name:                                     | Wireless@SGx                                         |  |  |  |  |
| <u>S</u> ecurity type:                                     | WPA-Enterprise 💌                                     |  |  |  |  |
| Enc <u>r</u> yption type:                                  | TKIP                                                 |  |  |  |  |
| Se <u>c</u> urity Key/Passphrase:                          | Display characters                                   |  |  |  |  |
| Start this connection aut                                  | omatically                                           |  |  |  |  |
| Connect even if the netw                                   | ork is not broadcasting                              |  |  |  |  |
| Warning: If you select th                                  | is option, your computer's privacy might be at risk. |  |  |  |  |
|                                                            |                                                      |  |  |  |  |
|                                                            |                                                      |  |  |  |  |
|                                                            |                                                      |  |  |  |  |
|                                                            | Next Cancel                                          |  |  |  |  |

g) Click on **Change connection settings.** 

|           | ٠ | Manually connect to a wireless network                                                                                    |       |   |
|-----------|---|----------------------------------------------------------------------------------------------------|-------|---|
|           | S | iuccessfully added Wireless@SGx                                                                                           |       |   |
|           |   | Connect to<br>Open the "Connect to a network" dialog so I can connect.                                                    |       |   |
| $\langle$ |   | <ul> <li>Change connection settings</li> <li>Open the connection properties so that I can change the settings.</li> </ul> |       | > |
|           |   |                                                                                                    |       |   |
|           |   |                                                                                                    | Close |   |

## h) Configure the following settings:

- Choose a network authentication method: Microsoft: Protected EAP (PEAP).
- Cache user information for subsequent connections to this network: Check.

## Click on Settings.

| ١ | Wireless@SGx Wireless                         | Network properties        |           | × |  |  |
|---|-----------------------------------------------|---------------------------|-----------|---|--|--|
|   | Connection Security                           |                           |           |   |  |  |
|   |                                               |                           |           |   |  |  |
|   | Security type:                                | WPA-Enterprise            |           | • |  |  |
|   | Encryption type:                              | ТКІР                      |           | • |  |  |
|   |                                               |                           |           |   |  |  |
|   |                                               |                           |           |   |  |  |
|   | Choose a network au                           | thentication method:      |           |   |  |  |
|   | Microsoft: Protected EAP (PEAP)               |                           |           |   |  |  |
|   |                                               |                           |           |   |  |  |
|   | Cache user inform<br>to this network          | ation for subsequent co   | nnections |   |  |  |
|   | C <u>a</u> che user inform<br>to this network | ation for subsequent co   | nnections |   |  |  |
|   | C <u>a</u> che user inform<br>to this network | ation for subsequent co   | nnections |   |  |  |
|   | C <u>a</u> che user inform<br>to this network | ation for subsequent co   | nnections |   |  |  |
|   | Cache user inform<br>to this network          | nation for subsequent co  | nnections |   |  |  |
|   | C <u>a</u> che user inform<br>to this network | nation for subsequent co  | nnections |   |  |  |
|   | C <u>a</u> che user inform<br>to this network | nation for subsequent co  | nnections |   |  |  |
|   | C <u>a</u> che user inform<br>to this network | nation for subsequent co  | nnections |   |  |  |
|   | C <u>a</u> che user inform<br>to this network | nation for subsequent con | nnections |   |  |  |

- i) Configure the following Protected EAP Properties:
  - Validate server certificate: Check
  - Connect to these servers: Uncheck
  - Trusted Root Certification Authorities: Go Daddy Class 2 Certification Authority
  - Enable Fast Reconnect: Uncheck

Click on **Configure**...

| V Vailo                        | ate server certific                                                                              | ate                                           |                                                                                                    |         |
|--------------------------------|--------------------------------------------------------------------------------------------------|-----------------------------------------------|----------------------------------------------------------------------------------------------------|---------|
| Cor                            | nect to these serv                                                                               | vers:                                         |                                                                                                    |         |
| Trustee                        | Root Certification                                                                               | n Authorities:                                |                                                                                                    |         |
| Glo                            | balSign                                                                                          |                                               |                                                                                                    | *       |
| Glo                            | balSign Root CA                                                                                  |                                               |                                                                                                    |         |
| V 60                           | Daddy Class 2 Ce                                                                                 | refication Authorit                           | V                                                                                                    | E       |
| E G                            | E Cyber I rust Glob                                                                              |                                               |                                                                                                    |         |
| In htt                         | p://www.valicert.                                                                                | com/                                          |                                                                                                    |         |
| Mic                            | rosoft Root Autho                                                                                | ority                                         |                                                                                                    | +       |
| 4                              |                                                                                                  | III                                           |                                                                                                    | +       |
| cert                           | ification authoritie                                                                             | is.                                           |                                                                                                    |         |
| Select Au                      | thentication Metho<br>password (EAP-M:                                                           | od:<br>SCHAP v2)                              | <ul> <li></li> <li></li></ul> | nfigure |
| Select Au<br>Secured           | thentication Metho<br>password (EAP-M<br>East Reconnect                                          | od:<br>SCHAP v2)                              | • <u>C</u> o                                                                                                    | nfigure |
| Select Au<br>Secured           | thentication Metho<br>password (EAP-M<br>East Reconnect                                          | schap v2)                                     | • <u>c</u>                                                                                                    | nfigure |
| Select Au<br>Secured<br>Enable | thentication Metho<br>password (EAP-M<br>East Reconnect<br>Quaranune check<br>nect if server doe | od:<br>SCHAP v2)<br>ks<br>is not present cryp | tobinding TLV                                                                                                    | nfigure |

- j) Uncheck Automatically use my Windows logon name and password (and domain if any)
- k) Click **OK** until you are back at the Control Panel.
- I) Close **Control Panel** and return to the Windows Desktop.

| When connecting:                                                          |
|---------------------------------------------------------------------------|
|                                                                           |
| Automatically use my Windows logon name and password (and domain if any). |
| OK Cancel                                                                 |

m) Click on the popup at the task bar

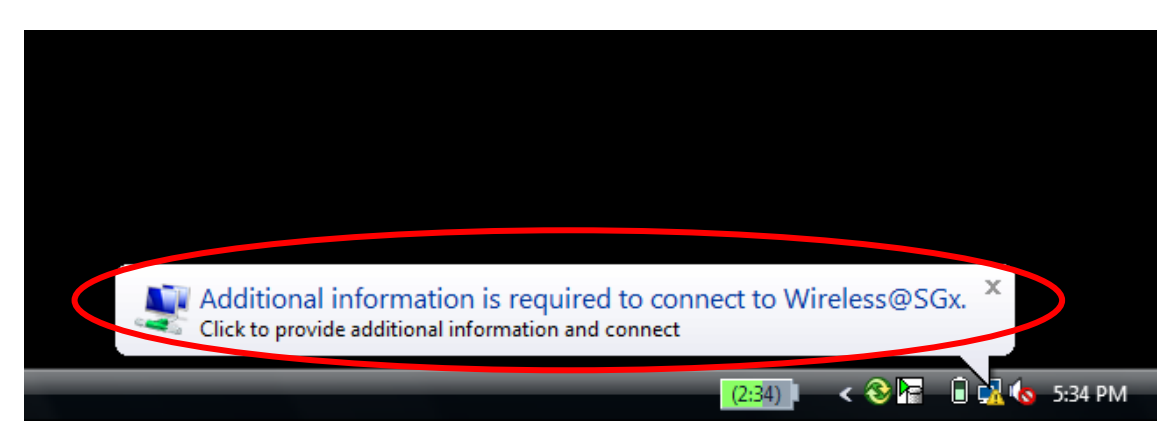

n) In the User name box, enter your Wireless@SG username followed by @domain format. In the Password box, enter your Wireless@SG password. Leave the Logon Domain box empty.

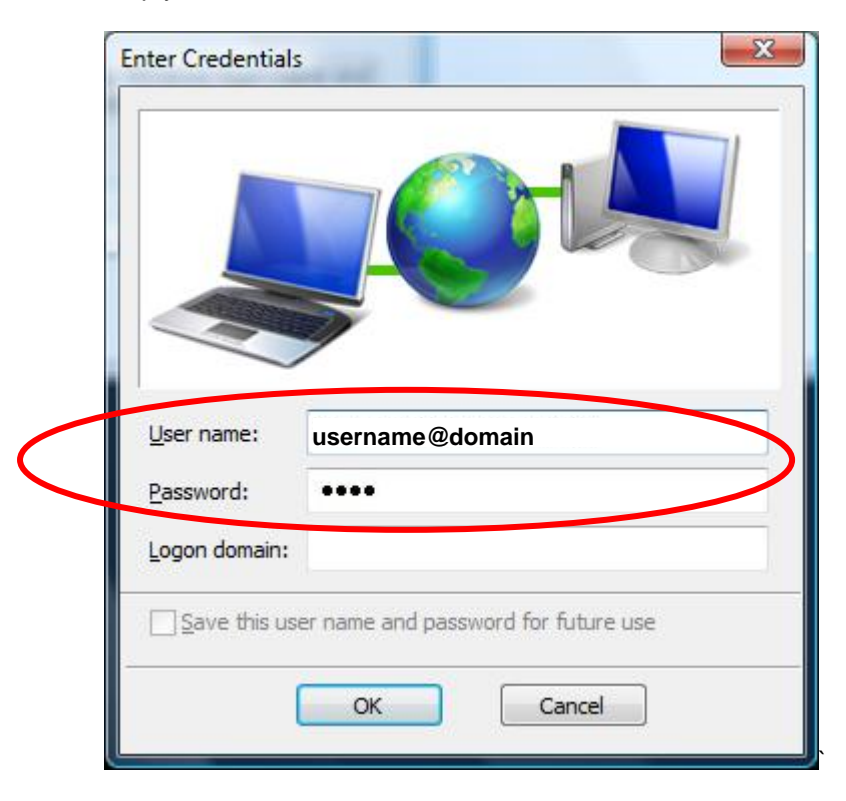

o) You are now connected to Wireless@SGx

| 💮 😰 c                      | onnect to a network                               |                          |            |                |
|----------------------------|---------------------------------------------------|--------------------------|------------|----------------|
| Discor                     | nnect or connect to                               | another network          |            |                |
| Sh                         | ow All                                            | •                        |            | 4 <del>7</del> |
| Wirele                     | ss Network Connection                             |                          |            | - <b>^</b> ^   |
|                            | Wireless@SGx                                      | Connected                | >          | -Ille          |
| -                          | Unnamed Network                                   | Security-enabled network |            | lle-           |
| -                          | joylaw                                            | Security-enabled network |            | , llee         |
| <u>Set up a</u><br>Open Ne | connection or network<br>etwork and Sharing Cente | 27                       |            |                |
|                            |                                                   |                          | Disconnect | Cancel         |

# **3 Uninstall SSA profile**

Follow the steps below to remove the Wireless@SGx settings:

a) Click on Start and select Control Panel.

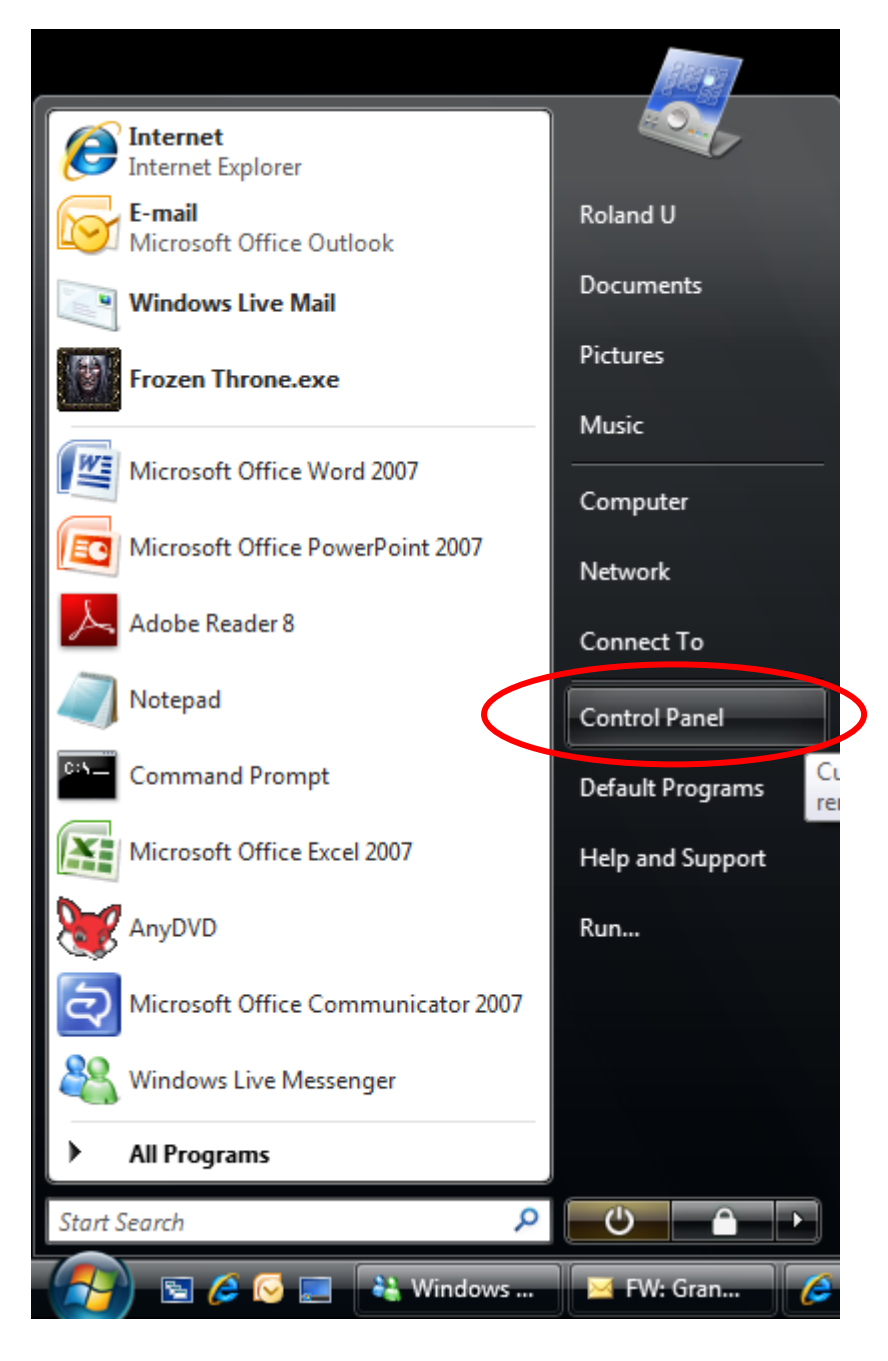

b) Select Network and Internet.

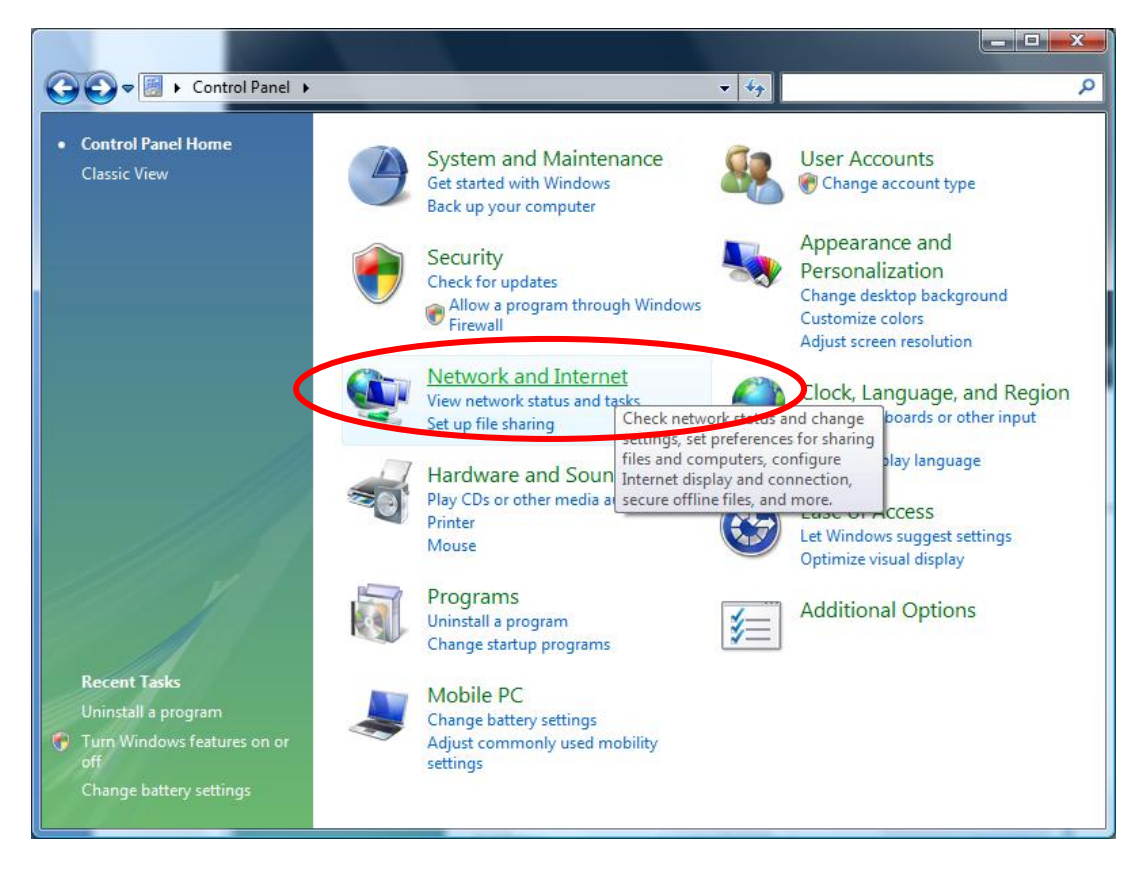

c) Select Network and Sharing Center.

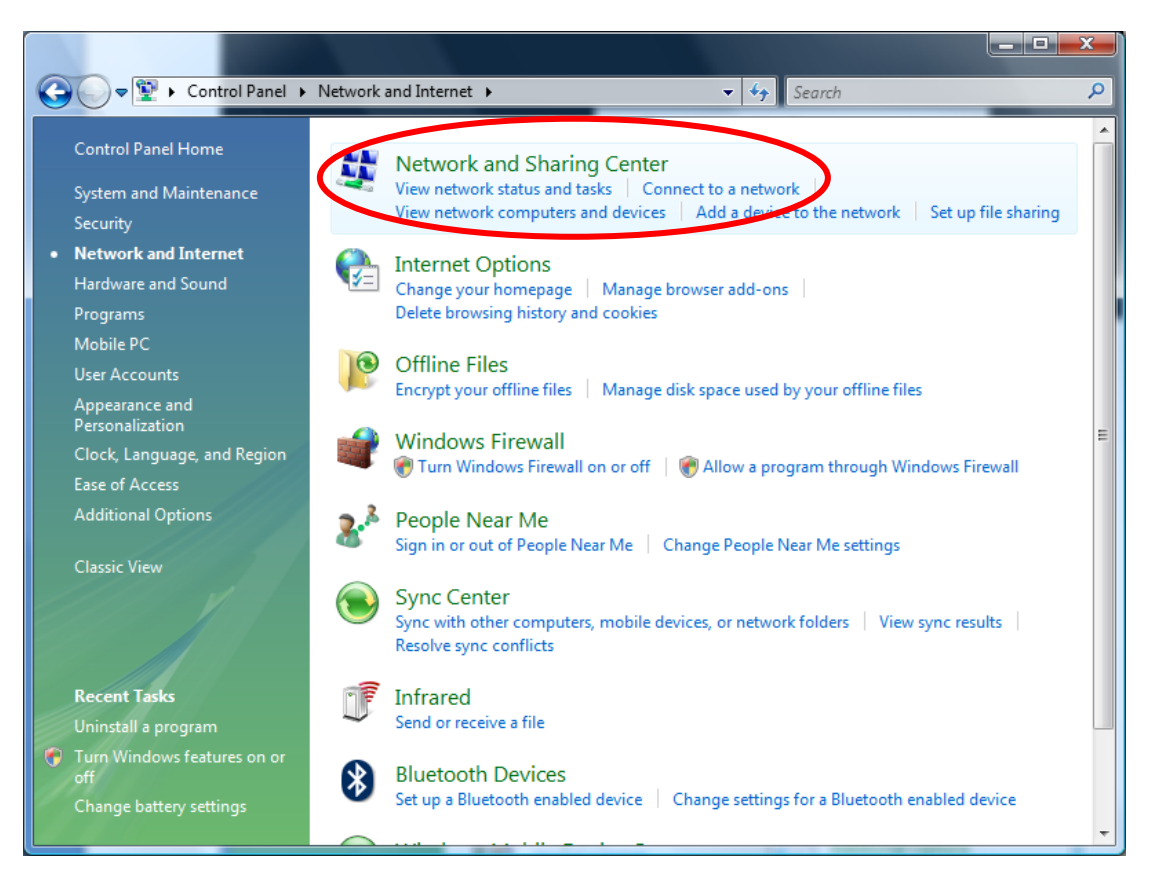

|                                       | iet 🔹 Network and Sharing Cente | • • • Search                                    |                      |
|---------------------------------------|---------------------------------|-------------------------------------------------|----------------------|
| Tasks                                 | Network and Sharing Ce          | enter                                           |                      |
| Connect to a network                  |                                 |                                                 | View full map        |
| Manual interview                      |                                 |                                                 |                      |
| Set up a connection of networks       |                                 |                                                 |                      |
| Manage estimate connection of network | AWPC-UX380                      | Wireless@SGx                                    | Internet             |
| Disanage network connections          | (This computer)                 |                                                 |                      |
| Diagnose and repair                   | Wireless@SGx (Public net        | twork)                                          | Customize            |
| 11                                    | Access                          | Local and Internet                              |                      |
| 1113                                  | Connection                      | Wireless Network Connection (Wireless@SGx)      | View status          |
|                                       |                                 | all Signal strength: Good                       | Disconnect           |
| 11 V                                  | 3 Sharing and Discovery         |                                                 |                      |
|                                       | Network discovery               | © Off                                           |                      |
|                                       | File sharing                    | © Off                                           |                      |
| See also                              | Public folder sharing           | ● Off                                           |                      |
| Internet Options                      | Printer sharing                 | <ul> <li>Off (no printers installed)</li> </ul> |                      |
| Windows Firewall                      | Password protected sharing      | • On                                            | $\mathbf{\tilde{v}}$ |
| Windows Mobile Device Center          | Madia abasian                   | 0.00                                            |                      |

d) Click on Manage Wireless Network.

e) Right-click on Wireless@SGx and click Remove network.

| Manage wireless net<br>Windows tries to connect t<br>can also add or remove net<br>To see networks that use a | works that use (Wireless Ne<br>o these networks in the order listed b<br>work profiles.<br>different wireless network adapter, c | etwork Connection)<br>below. To change the order, drag a network<br>lick Change adapter below. | up or down in the list. Yo |
|----------------------------------------------------------------------------------------------------|----------------------------------------------------------------------------------------------------|------------------------------------------------------------------------------------------------|----------------------------|
| Add 📼 Remove 🤳 M                                                                                              | love down 🛛 🦉 Change adapter 🗸                                                                                                   | 👻 Adapter properties 🛛 🔒 Profile type:                                                         | s »                        |
| Wireless@SGx                                                                                                  | Security: WPA-Enterprise                                                                                                    | Type: Any supported                                                                            | Automatically              |
| Properties                                                                                                    |                                                                                                    |                                                                                                |                            |
| Remove network                                                                                                | Security: Unsecured                                                                                                    | Type: Any supported                                                                            | Automatically              |
| Move down                                                                                                    | Security: WEP                                                                                                    | Type: Any supported                                                                            | Automatically              |
| WeeFamily                                                                                                    | Security: WPA-Personal                                                                                                    | Type: Any supported                                                                            | Manually con               |
| AWHOME                                                                                                    | Security: WEP                                                                                                    | Type: Any supported                                                                            | Automatically              |
| Wireless@SGx F                                                                                                | Profile name: Wireless@SGx<br>ecurity type: WPA-Enterprise<br>Radio type: Any supported                                          | Mode: Automatically connect                                                                    |                            |

f) A warning dialog box will appear. Click **OK**.

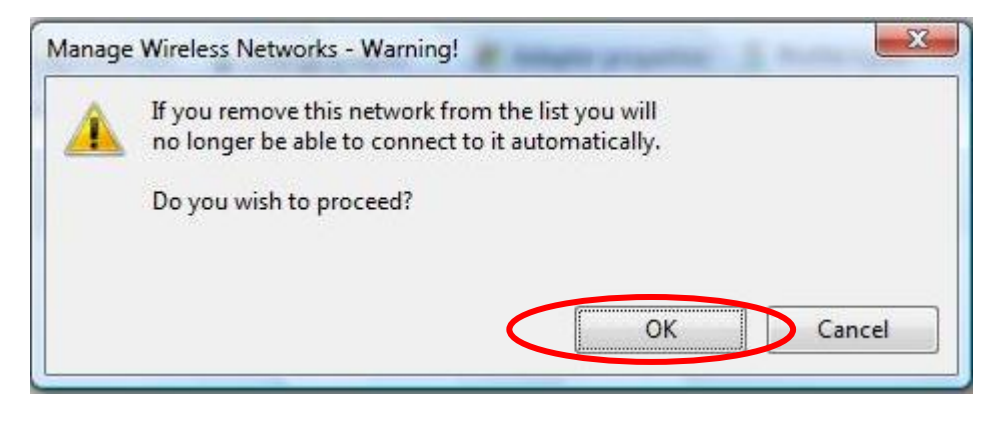